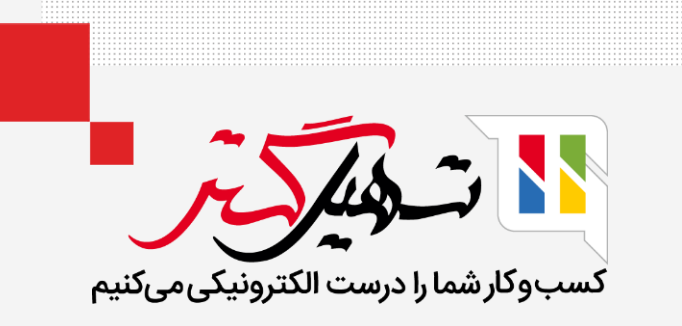

## بارگذاری محدود طرفهای همکار در سازمان یار

قدرت گرفته از Odoo ERP

www.**nashil**Gostar.com

## مقدمه

- پایانه فروش Odoo با ویژگی جدیدی برای محدود کردن بارگیری طرف همکار و محصولات هنگام باز کردن یک نشست ارائه کرده است.
   این ویژگی واقعا مفید است زیرا سرعت باز کردن یک نشست با دادههای لازم را افزایش میدهد.
- به تنظیمات پایانه فروش خود بروید برای محدود کردن تعداد مشتریان در ابتدای پایانه فروش بارگذاری محدود طرف همکار را فعال کنید
   و تعداد طرف همکار بارگیری شده را تنظیم کنید.
- برای محدود کردن بارگیری محصولات در باز کردن پایانه فروش بارگذاری محدود محصولات، را فعال کنید و تعداد محصولات بارگیری شده را تنظیم کنید.

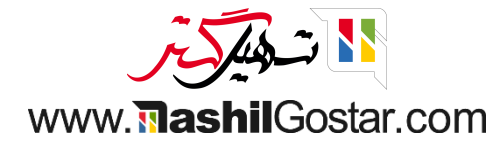

به ماژول پایانه فروش رفته و از منوی پیکربندی تنظیمات را باز کنید.

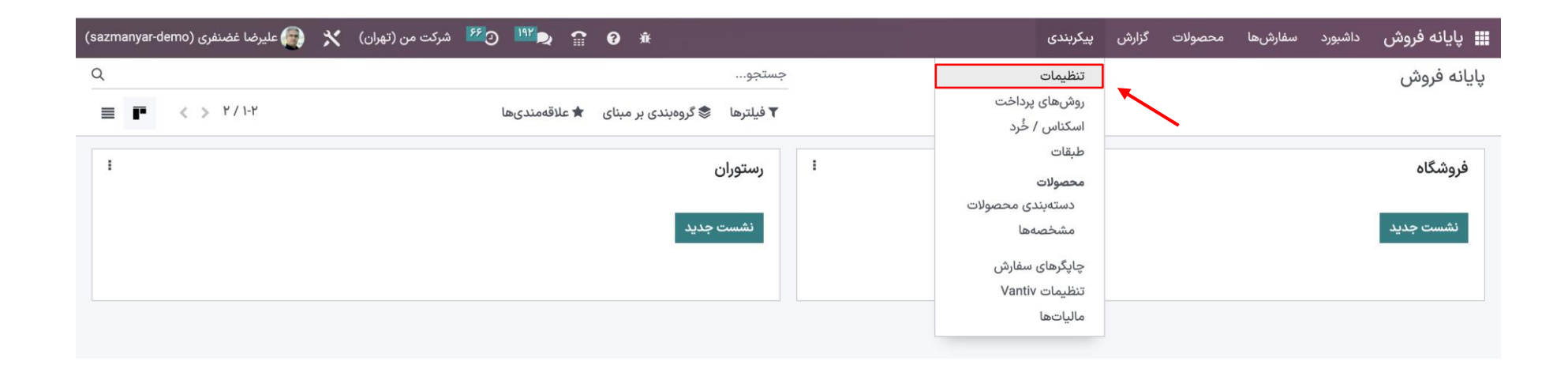

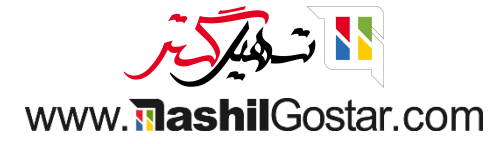

## ابتدا از قسمت زرد رنگ فروشگاه را انتخاب کنید.

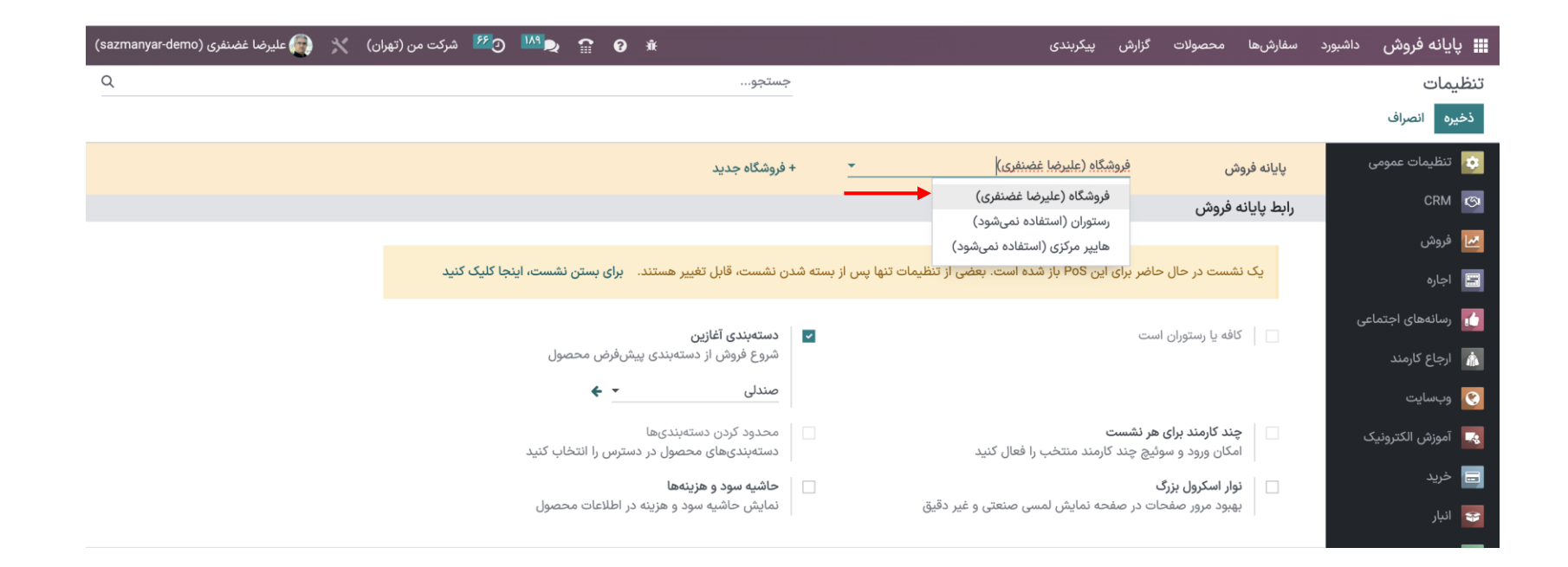

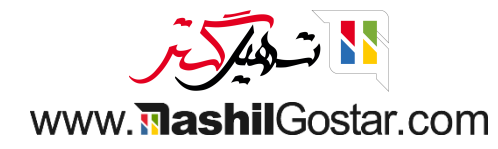

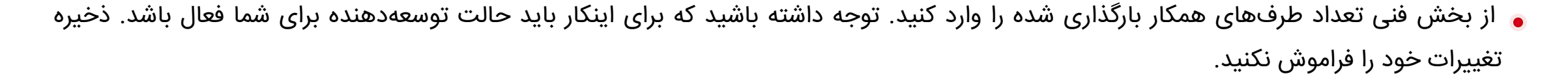

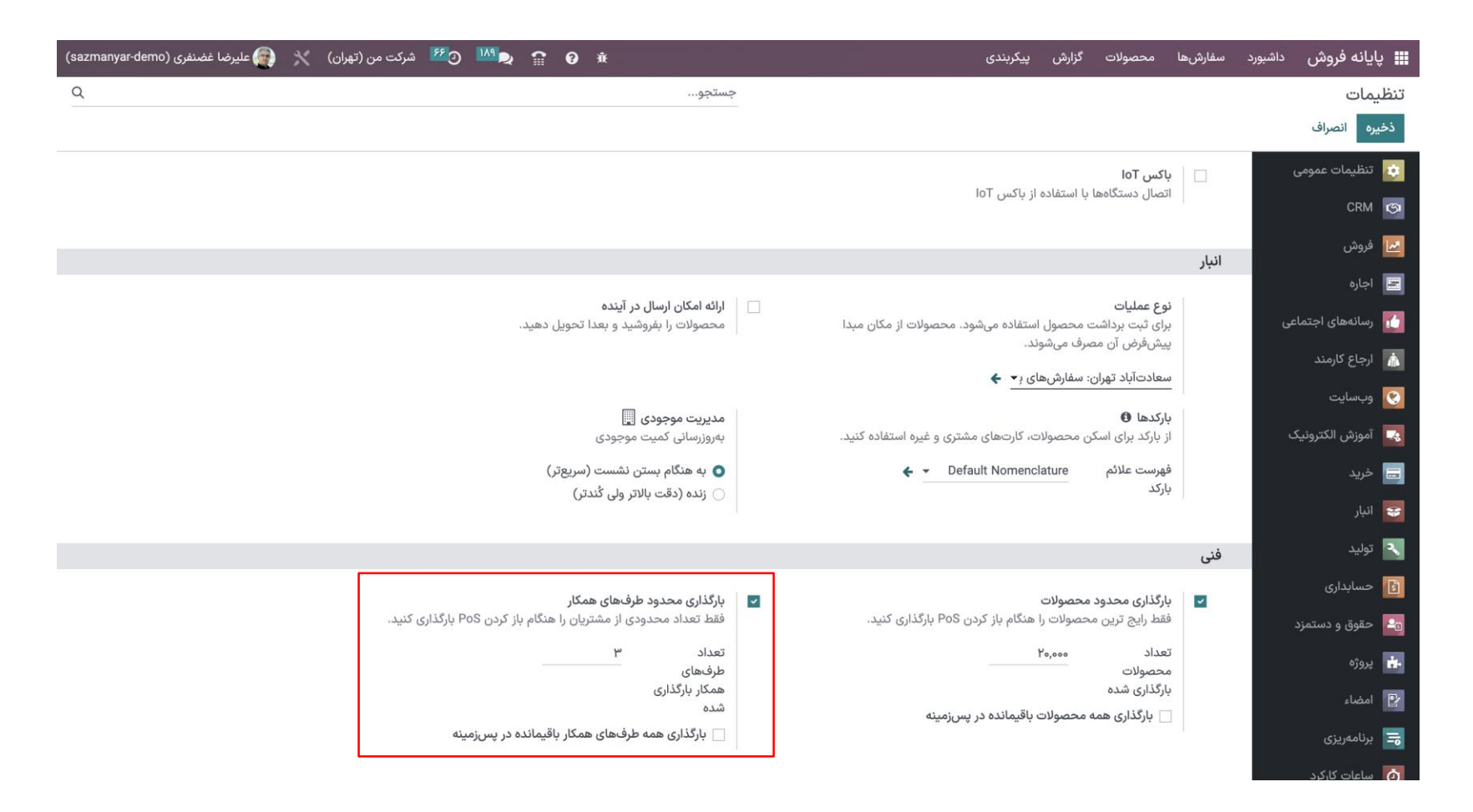

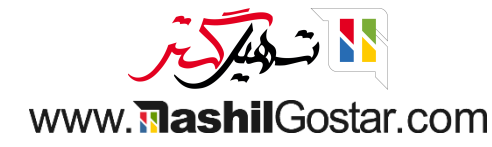

ۅ به داشبورد برگشته و یک نشست جدید برای فروشگاه ایجاد کنید.

| (sazmanyar-demo) شرکت من (تھران) 🔀 🚱 علیرضا غضنفری (sazmanyar-demo) 🕯 👔 |                    | پیکربندی | گزارش | محصولات | سفارشها | داشبورد | 🎞 پايانه فروش |
|-------------------------------------------------------------------------|--------------------|----------|-------|---------|---------|---------|---------------|
| Q                                                                       | جستجو              |          |       |         |         |         | پایانه فروش   |
| دی بر مینای 🖈 علاقهمندیها 🔹 🔹 🕹 دی بر مینای                             | 🕈 فیلترها 🕏 گروهبن |          |       |         |         |         |               |
| I                                                                       | ا رستوران          |          |       |         |         |         | فروشگاه       |
|                                                                         | نشست جدید          |          |       |         |         |         | نشست جدید     |
|                                                                         |                    |          |       |         |         |         |               |
|                                                                         |                    |          |       |         |         |         |               |
|                                                                         |                    |          |       |         |         |         |               |

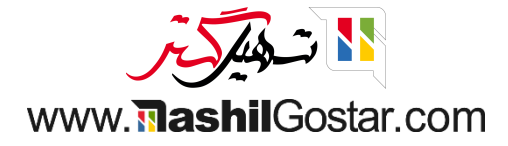

## ۅ پس از انتخاب محصول، روی مشتری کلیک کنید.

| 🔸 🔶 بستن | 👰 علیرضا غضنفری 🛛                                                    | )            |                      |                            |                              | لفارشها | w 🍫     | به نقد | د/خروج وج  | ۵ورود  |                  | odoo        |
|----------|----------------------------------------------------------------------|--------------|----------------------|----------------------------|------------------------------|---------|---------|--------|------------|--------|------------------|-------------|
| ×        | الای پایه                                                            | , <b>Q</b>   | نوشيدنى              | فذا متفرقه ميز             | 🕋 صندلی غ                    | ہ ریال  |         |        |            |        | ایه (آبی تیره) 🧮 | بالای چهارپ |
|          |                                                                      |              |                      | -                          |                              |         |         |        |            |        | ر ۱ ریال / واحد  | • واحد در   |
| ×        | <b>پنجره خطایابی</b><br>ترازوی الکترونیکی<br>تنظیم وزن<br>تنظیم مجدد |              | بالای چهاریایه (سبز) | الای چهاربایه<br>(خاکستری) | بالای چهاریایه (آبی<br>تیره) |         |         |        |            |        |                  |             |
|          | باركد خوان                                                           |              | ۱ ریال               | ۱ ریال                     | ۱ ریال                       |         |         |        |            |        |                  |             |
|          | اسکن                                                                 | جستجوى بيشتر |                      |                            |                              |         |         |        |            |        |                  |             |
|          | اسکن<br>اسکن EAN-1۳                                                  |              |                      |                            |                              |         |         |        |            |        |                  |             |
|          | سفارشها                                                              |              |                      |                            |                              | ہ ریال  | ع کل:   | جم     |            |        |                  |             |
| ىدە      | حذف سفارشهای پرداخت ش                                                |              |                      |                            |                              |         |         |        |            |        |                  |             |
| شده      | حذف سفارشهای پرداخت ن                                                |              |                      |                            |                              |         |         |        |            | n      |                  | Alaala 🗖    |
| ت شدہ    | اکسپورت سفارشهای پرداخت                                              |              |                      |                            |                              |         |         |        | رداحت      | ر برپ  | ت مستری          | ພາວວບ 📻     |
| ت نشده   | اکسپورت سفارشهای پرداخہ                                              |              |                      |                            |                              | ئن      | ★ پادان |        | م مجدد     | ★ تنظي | وارد کنید        | 🃖 کد را     |
|          | ايمپورت سفارشها                                                      |              |                      |                            |                              |         |         |        |            | منام   |                  |             |
|          | وضعيت سخت افزار                                                      |              |                      |                            |                              |         |         |        |            | برە    |                  |             |
|          | وزن                                                                  |              |                      |                            |                              |         |         | U      | تور/ سفارش | پیشفاک | ø                |             |
|          | رفرس تعایس<br>رویدادهای سخت افزار                                    |              |                      |                            |                              |         | w       | J      |            |        |                  |             |
|          | باز کردن صندوق                                                       |              |                      |                            |                              | تعداد   | r       | ٢      | 1          |        | مشترى            | -           |
|          | چاپ رسید                                                             |              |                      |                            |                              |         |         |        | 5          |        |                  |             |
|          | ترازو                                                                |              |                      |                            |                              | % تخفيف | 7       | ۵      | ۳          |        |                  |             |
|          | ساير                                                                 |              |                      |                            |                              |         |         |        |            |        |                  |             |
|          | بافر: ""                                                             |              |                      |                            |                              | قيمت    | ٩       | ۸      | V          |        |                  |             |
|          |                                                                      |              |                      |                            |                              |         |         |        |            |        | پرداخت           |             |
|          |                                                                      |              |                      |                            |                              | <<br>X  | •       | •      | -/+        |        |                  |             |

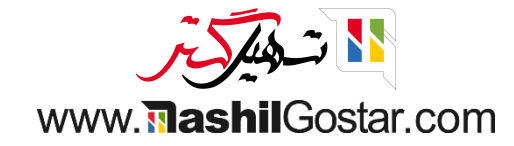

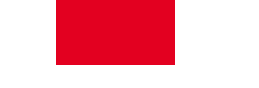

همانطور که مشاهده میکنید طبق تنظیمات انجام گرفته تنها سه نفر از مشتریان به شما نمایش داده میشود.

| 🤝 🏟 بستن | 👰 علیرضا غضنفری            |                                             |                 | 🗊ورود/خروج وجه نقد 🛛 😓 سفارش،ها                           | odoo                                 |
|----------|----------------------------|---------------------------------------------|-----------------|-----------------------------------------------------------|--------------------------------------|
| ×        |                            | <b>Q</b> جستجوی مشتریان                     |                 |                                                           | ايجاد انصراف                         |
|          | مانده                      | Ļ                                           | مخاطب           | آدرس                                                      | نام                                  |
| جزئيات   | ۵۰۰۰۰۰ ۱۷۱۴ امتیاز وفاداری | ۱۲۳۴ ۳۱۱۱ ۵۴<br>arash.fakhimi۵۲@example.cor | n ≰             | خیابان جمهوری اسلامی, ۹۲۰۶۵۳۹۹۴۹, تبریز, (Saga (JP, ایران | آ <b>رش فخیمی</b><br>شرکت من (تبریز) |
| جزئيات   | ۱۰۸۴۵۰۰۰۰ امتیاز وفاداری   | ۶۷۸۹ ۱۲۳۴ ۶۷۸۹<br>rafei۲۸@example.cor       | 4 €<br>n ∕2     | خیابان حافظ, ۱۵۵۹۷۳۷۷۳۸, پردیس, تهران (IR), ایران         | آیدا <b>رفیعی</b><br>دکو چرم         |
| جزئيات   | ۹۸۴۶۰۰۰۰ امتیاز وفاداری    | ዮሃዮል ሥሥዮ。 የ<br>info@corner.cor              | ッ <b>に</b><br>n | خیابان جه نه سی اس دابلیو, ۶۰۷۴۰۹, اصفهان, ایران          | اصیل نگار                            |

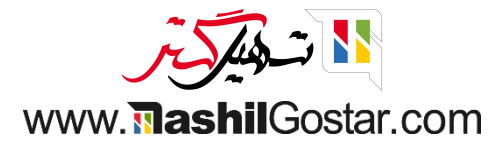

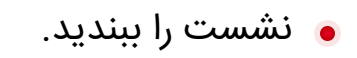

| 👰 علیرضا غضنفری 🛛 🖘 🖬 بستن |                         |           |                |            | 📣 سفارش ها     | ⊡ورود/خروج وجه نقد | odoo                                      |
|----------------------------|-------------------------|-----------|----------------|------------|----------------|--------------------|-------------------------------------------|
| بالای پایه C               | 2                       | نوشيدنى   | ىذا متفرقه ميز | 🕋 صندلی غ  | ہ ریال         |                    | بالای چهارپایه (آبی تیره) 🇮               |
|                            |                         | 100.00    | 100 A          | 10.00      |                |                    | <ul> <li>واحد در ۱ ریال / واحد</li> </ul> |
|                            |                         |           |                |            |                |                    |                                           |
|                            | مع کل ہ سفارشھا: ہ ریال | <u>ج</u>  |                |            | ىتن نشست       | <b>щ</b>           |                                           |
|                            | تفاوت                   | شمارش شده | پیشبینی شدہ    |            | روش پرداخت     |                    |                                           |
|                            | ه ریال                  | 0         | ہ ریال         |            | وجه نقد        |                    |                                           |
|                            |                         |           | ہ ریال         |            | افتتاح         |                    |                                           |
|                            |                         |           | ہ ریال         |            | بانک           |                    |                                           |
|                            |                         |           | ہ ریال         |            | حساب مشتری     | C" بازپرداخت       | 📕 یادداشت مشتری                           |
|                            |                         |           |                | ى پايانى   | افزودن يادداشت | ★ تنظيم مجدد       | 🎆 کد را وارد کنید                         |
|                            |                         |           |                |            |                | برنامهها           |                                           |
|                            |                         |           |                |            |                | پیشفاکتور/ سفارش   | જ                                         |
|                            | ÷                       |           | انصراف         | بخش مدیریت | بستن نشست      | 1                  | مشتری                                     |
|                            |                         |           |                | (Backend)  | ۶ % تخفيف      | ۵ ۴ <sup>2</sup>   |                                           |
|                            |                         |           |                |            | ۹ قیمت         | Λ V                |                                           |
|                            |                         |           |                |            |                |                    | پرداخت                                    |
|                            |                         |           |                |            | <              | • -/+              |                                           |

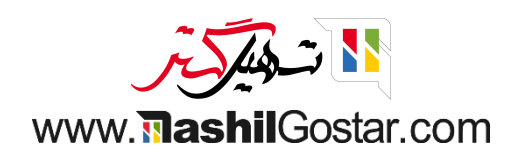

از قسمت پیکربندی > تنظیمات > فروشگاه، بارگیری محصولات محدود را فعال کنید.

ما فقط میتوانیم اکثر محصولات رایج را در صفحه نخست پایانه فروش مجاز کنیم.

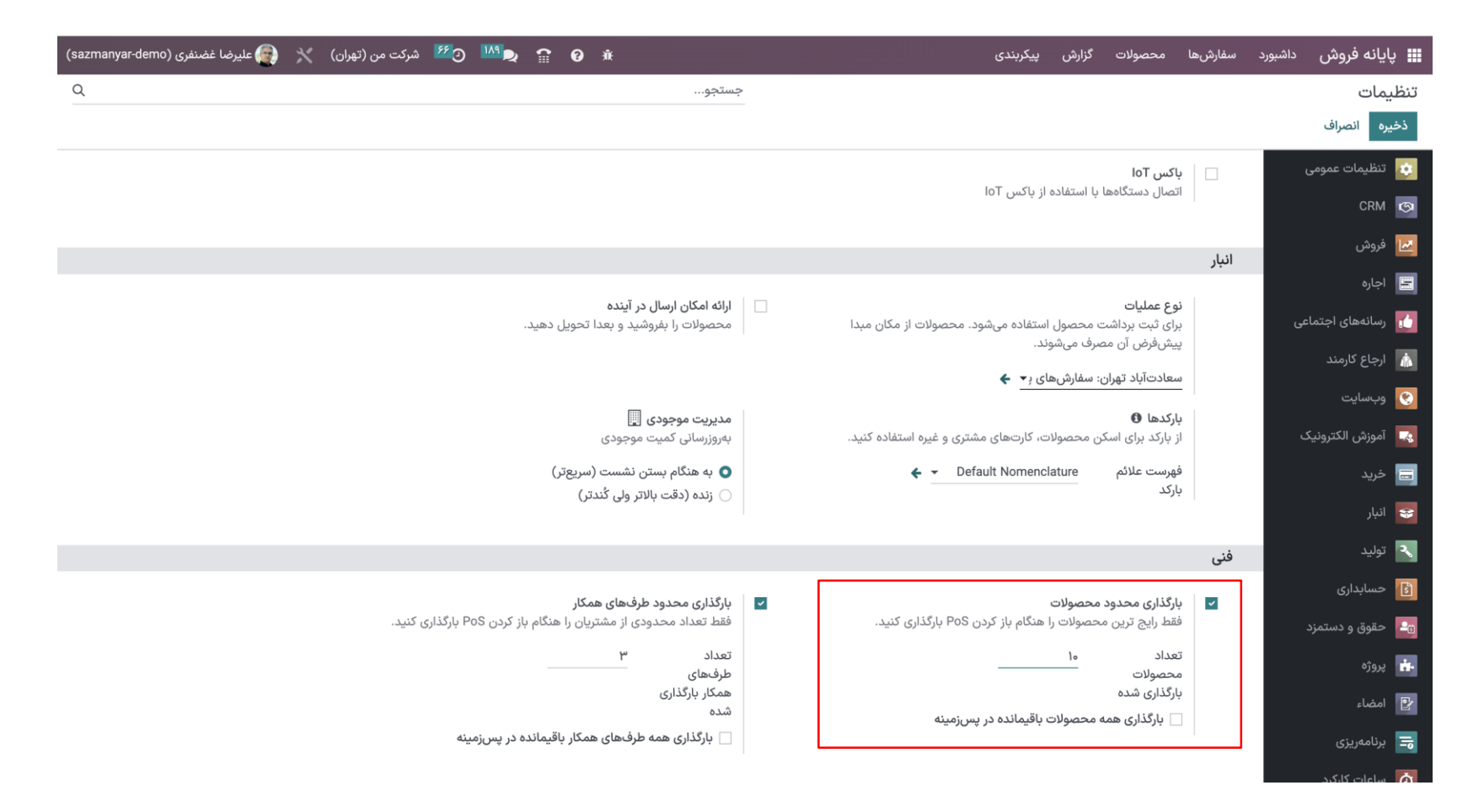

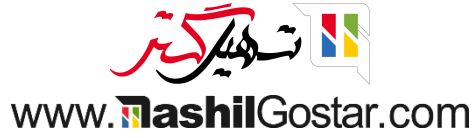

● همانطور که مشاهده میکنید ۱۰ محصول نشان داده میشود.

| نفری 奈 🍙 بستن    | رضا غضن             |                            |                  |                                            |                              |                              | فارشها    | w <b>!}</b>    | به نقد | د/خروج وج  | ۵ورود  | c                 | odoo       |
|------------------|---------------------|----------------------------|------------------|--------------------------------------------|------------------------------|------------------------------|-----------|----------------|--------|------------|--------|-------------------|------------|
| مولات            | <b>Q</b> جستجوی محص |                            |                  | شیدنی                                      | متفرقه میز نوذ               | 🖍 صندلی غذ                   | ہ ریال    |                |        |            |        | پایه (آبی تیره) 🧮 | بالای چهار |
| 2                | 4                   |                            | تجهيز مجازى خانه |                                            |                              |                              |           |                |        |            |        | در ۱ ریال / واحد  | ه واحد د   |
| صندلی اداری مشکی | صندلی اداری         | شارژ کیف پول<br>الکترونیکی |                  | [FURN_۱۲۴۵_B] بالای<br>چهارپایه (آبی تیره) | [E-COM∘V] کمد<br>کشودار بزرگ | [CONS_۰۰۰۲] قلم سادہ         |           |                |        |            |        |                   |            |
| ۱۰٫۸۴۵٫۰۰۰ ریال  | ۶٫۳۰۰٫۰۰۰ ریال      | ۴۵ ریال                    | ۳۴,۴۲۵,۰۰۰ ریال  | ۱ ریال                                     | ۲۸٫۸۰۰٫۰۰۰ ریال              | ۱۱۷٫۷۲۰ ریال                 |           |                |        |            |        |                   |            |
|                  |                     |                            |                  | طراحی داخلی مجازی                          |                              |                              |           |                |        |            |        |                   |            |
|                  |                     |                            |                  |                                            |                              | 1                            | ہ ریال    | جمع کل: • ریال |        |            |        |                   |            |
|                  |                     |                            |                  |                                            | صندلی کنفرانس (فولاد)        | صندلی کنفرانس<br>(آلومینیوم) |           |                |        | • • •      |        |                   | 61I 🔳      |
|                  |                     |                            |                  | ۲,۷۶۷,۵۰۰ ریال                             | ۲٫۹۷۰٫۰۰۰ ریال               | ۳٫۵۴۶٫۰۰۰ ریال               |           |                |        | رداحت      | ل بازپ | ىت مشترى          | יירכומ 📻   |
|                  |                     |                            |                  |                                            |                              |                              | ن         | 🖈 پادان        |        | م مجدد     | * تنظي | وارد کنید         | الله کدرا  |
|                  |                     |                            |                  |                                            |                              |                              |           |                |        | بەھا       | برناه  |                   |            |
|                  |                     |                            |                  |                                            |                              |                              |           |                | U      | تور/ سفارش | پیشفاک | ବତ                |            |
|                  |                     |                            |                  |                                            |                              |                              | تعداد     | ٣              | ۲      | 1          |        | مشتری             | 4          |
|                  |                     |                            |                  |                                            |                              |                              | % تخفيف   | ۶              | ۵      | ۴          |        |                   |            |
|                  |                     |                            |                  |                                            |                              |                              | قيمت      | ٩              | ٨      | ۷          |        | C                 |            |
|                  |                     |                            |                  |                                            |                              |                              | $\otimes$ | •              | 0      | -/+        |        | پرداخت            |            |

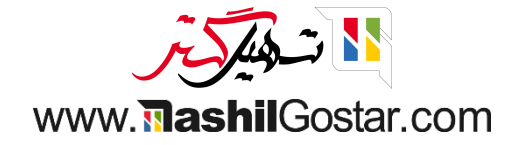

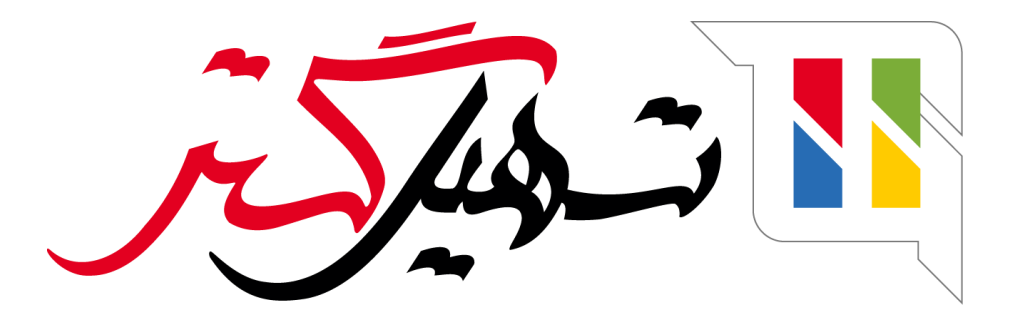

کسب و کار شما را درست الکترونیکی میکنیم.

www.tashilgostar.com